## **CLINTON Electronics** *free ddns service setup for cricket dvrs*

| for | Cricket | series | DVR |
|-----|---------|--------|-----|
|     |         | 00100  |     |

| Setting up DDNS                                                                                                    |   | Using Internet Explorer: |                                                                                                    |
|----------------------------------------------------------------------------------------------------|---|--------------------------|----------------------------------------------------------------------------------------------------|
| Follow the written instructions below, use images in the right hand column for reference.                                                                            |   | Steps<br>1-4             | System Braue (Prysk DONS) wat Tae<br>Please select the preferable DDNS mode, then setup your DDNS server<br>*Film CORS Use Hans, DDNS Possword, DDNS Host name, then press submit,<br>truck concerned to DDNS Web<br>* ex<br>DDNS black that given windta com/<br>DDNS black that given windta com/                                                                                                    |
| <ol> <li>After logging onto the DVR using Internet Explorer, click on the<br/>"Setup" button.</li> </ol>                                                             |   |                          | DDNS Friends                                                                                                    |
| 2. Click on "DDNS" tab.                                                                                                    |   |                          | COMP Use News - Constrained - Constrained -  |
| 3. Change DDNS Select to: http://www.no-ip.com.                                                                                                    |   |                          | CORS foot Name                                                                                                    |
| 4. Click on "Create Account".                                                                                                    |   | 0                        | No P Setting                                                                                                    |
| <ol> <li>Create a username (4-16 characters) and click on "Check" to see if it<br/>is available.</li> </ol>                                                          |   | Steps<br>5-10            | Vouche now creating a new account at www.no-ip.com for DDNS service Vouche now creating a new account at www.no-ip.com for DDNS service Vouche now creating in the provide service Vouche now creating in the provide service Vouche now creatin |
| 6. Enter your e-mail address.                                                                                                    |   |                          |                                                                                                    |
| 7. Create a password (6-32 characters) and confirm password.                                                                                                    |   |                          | Manuar di duando in longiti<br>Come Ressort ( Para Cash ( 1111)                                                                                                    |
| 8. Enter your first name, last name, and postal code.                                                                                                    |   |                          |                                                                                                    |
| <b>9.</b> Review the terms of service available at http://www.no-ip.com. Then check box next to "You agree to the TOS".                                              |   | Stone                    | No.P Setting                                                                                                    |
| 10. Click on "Next".                                                                                                    |   | 11-13                    |                                                                                                    |
| <b>11.</b> Create a desired hostname.                                                                                                    |   |                          | Hold Manuface         Finandal           Mathematics         Finandal           #:         1922 tild 2:10                                                                                                    |
| <b>12.</b> Select "cedyn.com" from the list of domains.                                                                                                    |   |                          |                                                                                                    |
| 13. Click "Next".                                                                                                    |   |                          | Not                                                                                                    |
| <b>14.</b> Account information will be displayed.                                                                                                    |   | Ctopo                    | No P Setting                                                                                                    |
| <b>15.</b> Click "OK".                                                                                                    | L | Steps<br>14-15           |                                                                                                    |
| <b>16.</b> Information will be automatically entered into the DVR.                                                                                                   |   |                          | Account Hamation Usersame: dw1     E-Mai:::except@definedectorics.com     FirdTerm::::dwn                                                                                                    |
| <ol> <li>You may now connect to the DVR using the DDNS host name that<br/>you created.</li> </ol>                                                                    |   |                          | Larfane: Joh<br>PostCoe: B111                                                                                                    |
| <b>Note</b> : If the DVR is connected to a router, the HTTP port used in the DVR must be forwarded in the router to the DVR's IP address using TCP and UDP protocol. |   | Stope                    |                                                                                                    |
| If the HTTP port has been changed from the default of 80, it must be entered after the DDNS host name with a colon : and then the port number.                       |   | 16-18                    | System Bases (Myrc) 2005 [Mail Tate]  Please stretche production COVS models then satep your COVIS server Face connects DONS Vision Planeteric COVIS FaceInterime, then press submit, Face connects DONS Vision Planeterimed COVIS FaceInterime, then press submit, Face Connects DONS Vision Planeterimed Covis FaceInterimed DONS Vision Planeterimed DONS Vision Planeterimed DONS Vision Planeterimed DONS Vision Planeterimed DONS Vision Planeterimed                                                                                                    |
| Example: http://homedvr.cedyn.com:81                                                                                                    |   |                          | UCH s reversely and the second second s                                                                                                    |
| <b>18.</b> Click "Apply".                                                                                                    |   |                          | Votes sees:     /// / / / / / / / / / / / / / / / / /                                                                                                     |

## **CLINTON** Electronics

C

CRICKET

**Clinton Electronics** 6701 Clinton Road Loves Park, IL 61111 1.800.447.3306 **Sales** 1.800.549.6393 **Support** 1.815.633.8712 **Fax** 

www.clintonelectronics.com v.01.21.11